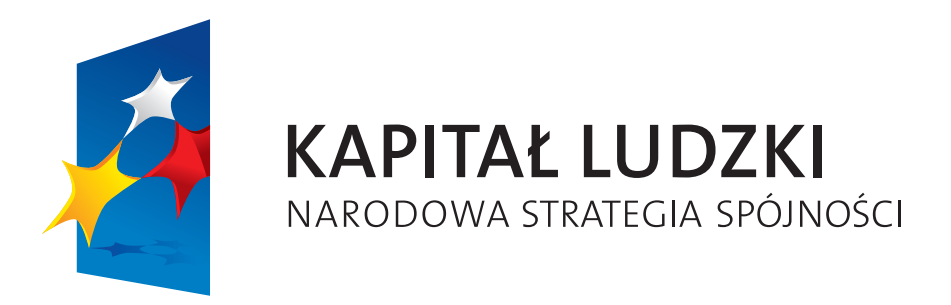

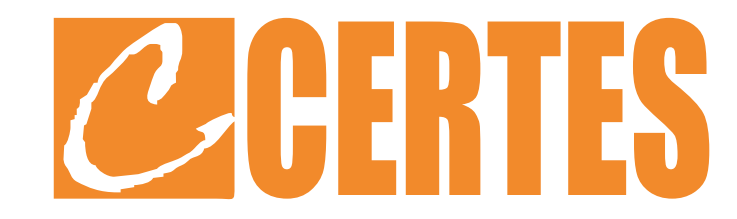

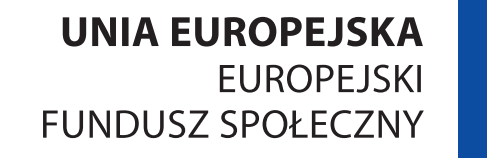

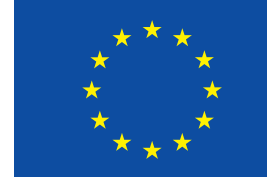

Logowanie na platformę e-PUAP.

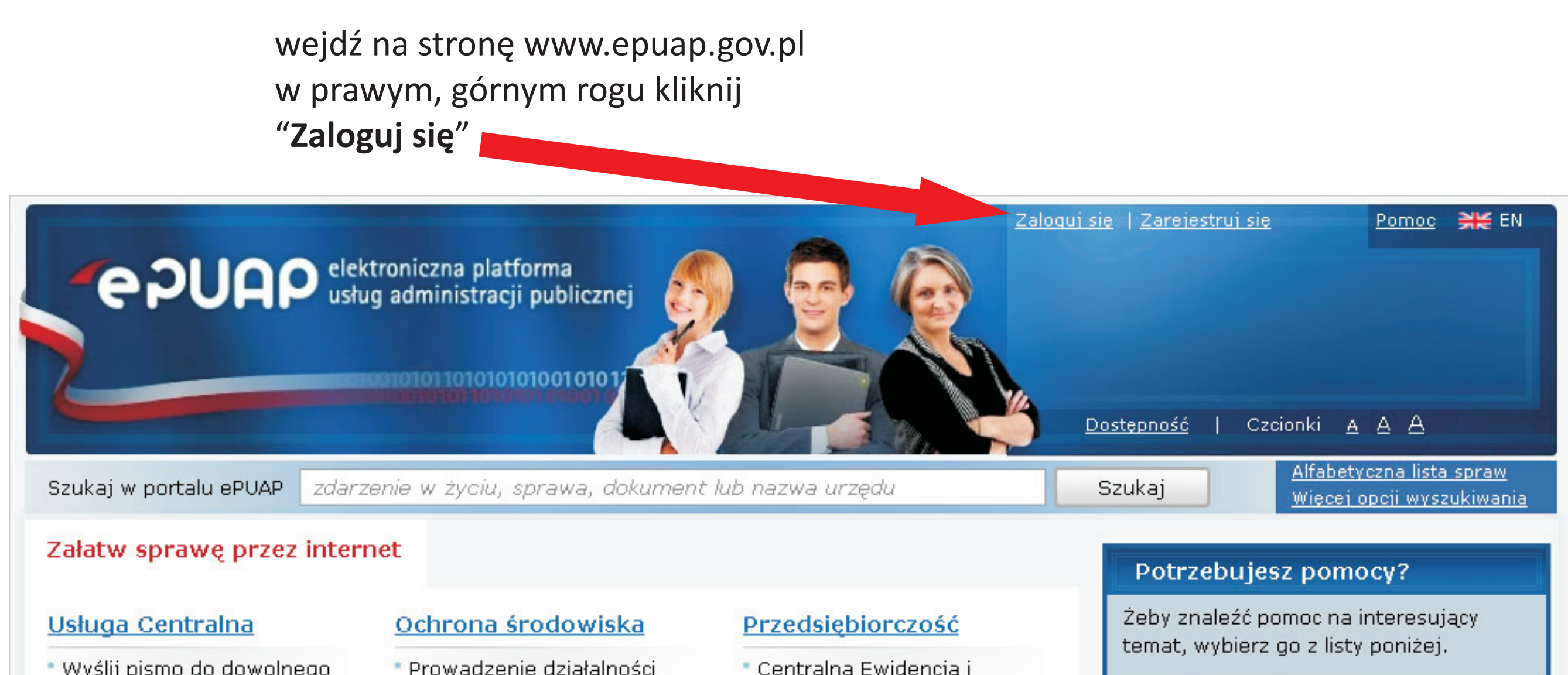

| urzędu<br><u>więcej</u>                                                                           | związanej ze składowaniem<br>i gospodarką odpadami<br><u>więcej</u>                                                                           | Informacja o Działalności<br>Gospodarczej<br><u>więcej</u>                                                                                         | Informacia dla nowych użytkowników<br>Rejestracja w serwisie ePUAP<br>Wszystkie tematy pomocy                                          |
|---------------------------------------------------------------------------------------------------|----------------------------------------------------------------------------------------------------|----------------------------------------------------------------------------------------------------|----------------------------------------------------------------------------------------------------|
| Sprawy obywatelskie<br>• Ogólne sprawy urzędowe<br>• Narodziny dziecka<br><u>więcej</u>           | Dofinansowanie z<br>funduszy Unii<br>Europejskiej<br>• Kapitał Ludzki<br>• Innowacyjna Gospodarka<br>więcej                                   | Motoryzacja i transport<br>• Weryfikacja dokumentów<br>online<br>więcej                                                                            | Podręcznik użytkownika<br>Zobacz też: <u>materiały dla integratorów</u><br>Profil zaufany<br>Już mamy <b>326366</b> profili zaufanych  |
| Podatki, opłaty, cła<br>• Opłacenie mandatu<br>• Odwołanie od mandatu<br>karnego<br><u>więcei</u> | Geodezja i kartografia<br>• Prowadzenie ewidencji<br>gruntów i budynków<br>• Prowadzenie prac<br>geodezyjnych i<br>kartograficznych<br>więcei | <ul> <li>Pomoc społeczna</li> <li>Dofinansowanie ze środków<br/>Państwowego Funduszu<br/>Rehabilitacji</li> <li>Ubezpieczenia społeczne</li> </ul> | Przydatne linki                                                                                                    |
| Kultura, sport i<br>turystyka<br>• Organizacja imprez<br>więcej<br>Zobacz też: Wszystkie sprawy   | v. które możesz załatwić przy r                                                                                                    | omocy ePITAP                                                                                                    | Lista adresow ESP         Skontaktuj się z nami         Do czego służy ta strona?         Tu załatwisz sprawy urzędowe przez internet. |

"Liderzy e – Rozwoju Podkarpacia"

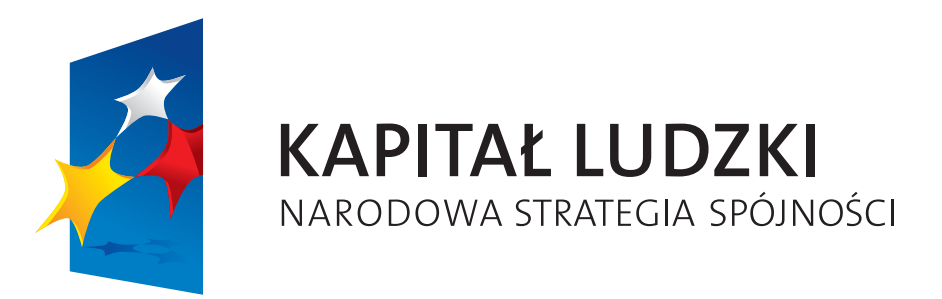

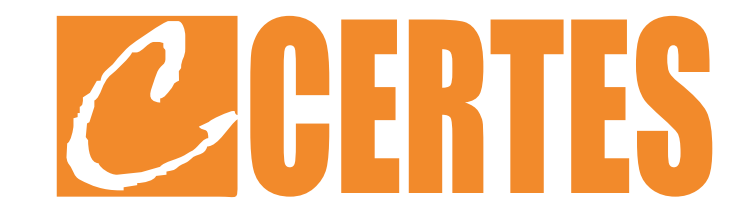

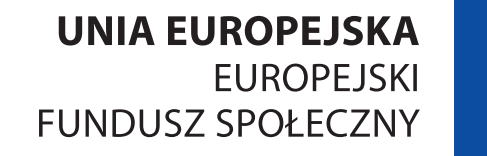

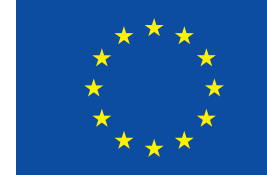

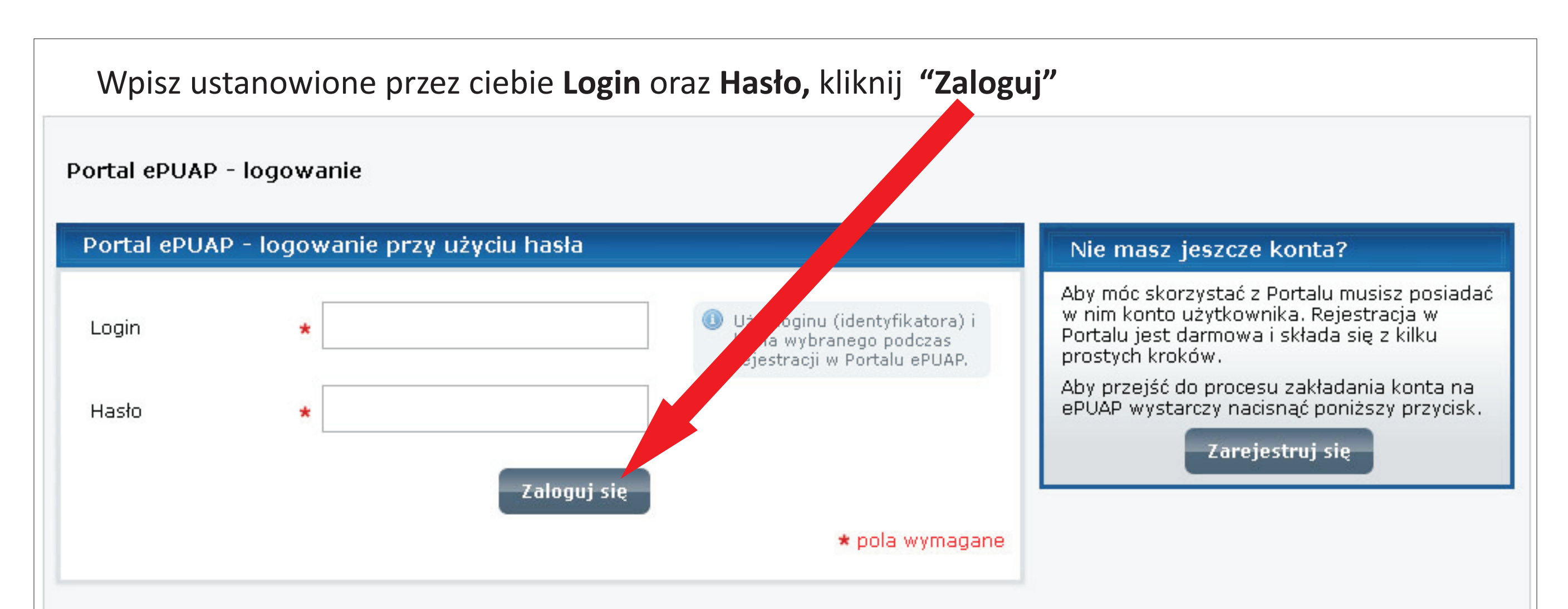

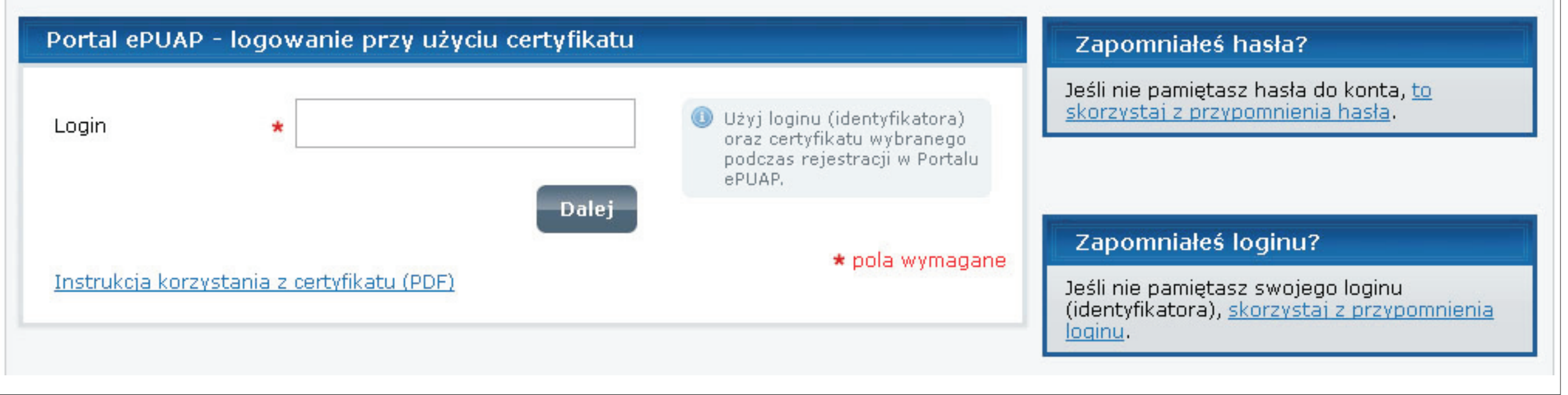

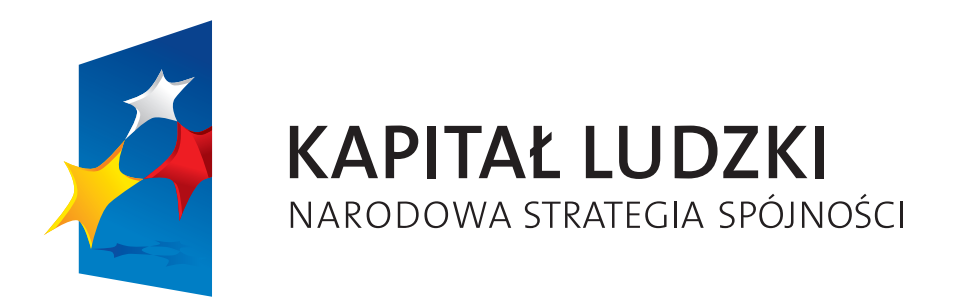

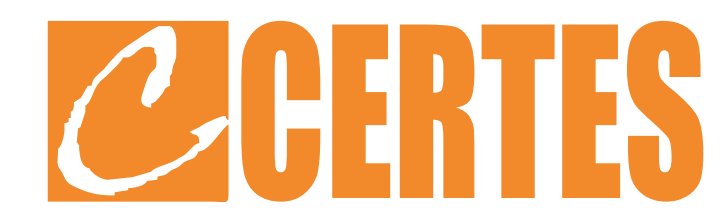

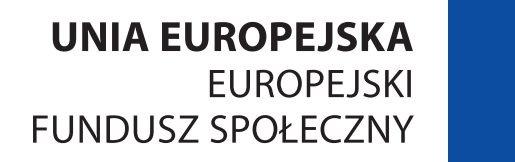

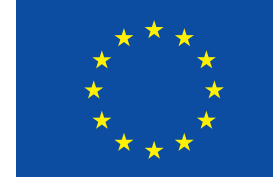

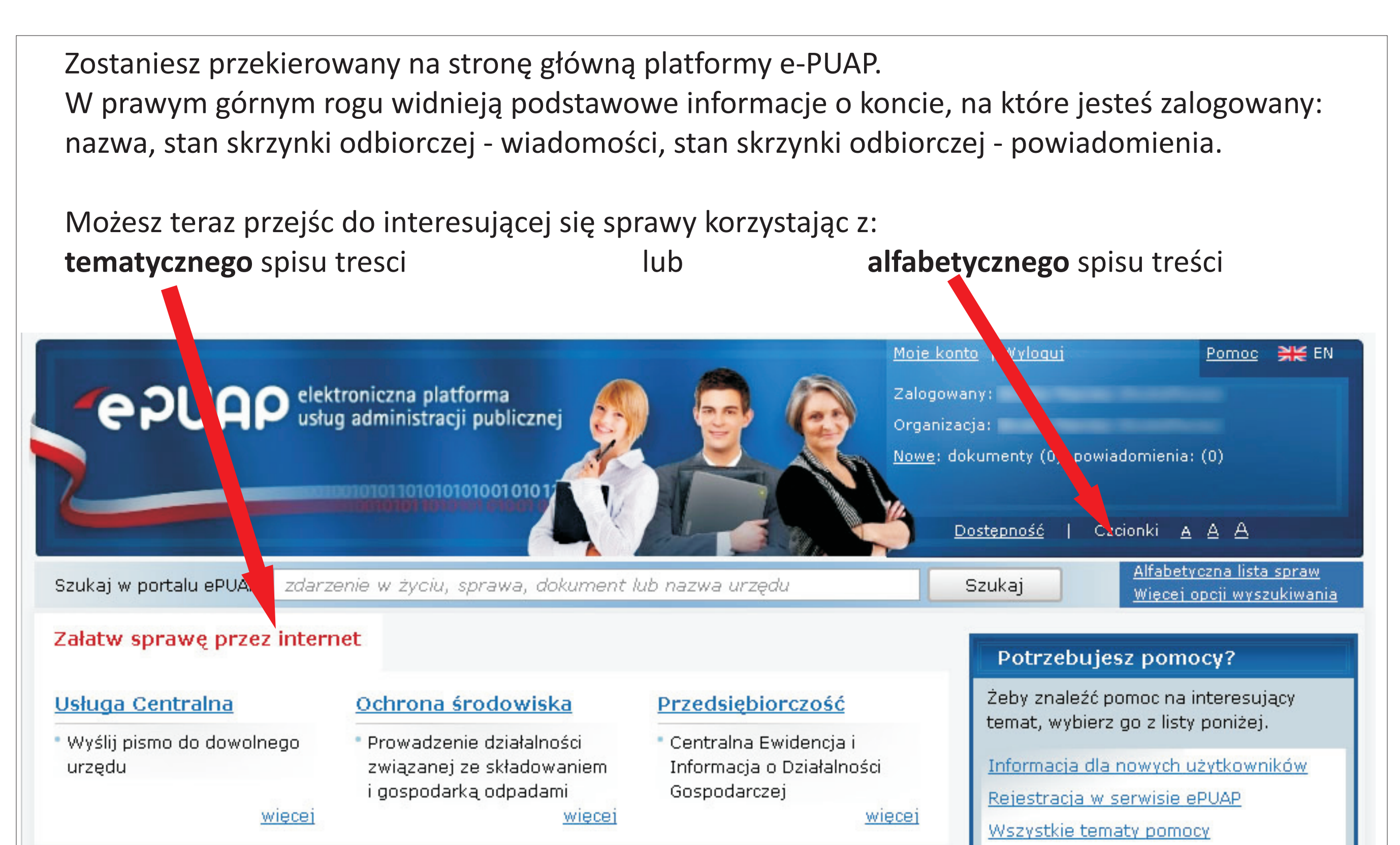

| Ogólne sprawy urzędowe<br>Narodziny dziecka<br><u>więcej</u>                       | funduszy Unii<br>Europejskiej<br>• Kapitał Ludzki<br>• Innowacyjna Gospodarka<br>więcej                                             | • Weryfikacja dokumentów<br>online<br><u>więcej</u>                                                                  | Zobacz też: <u>materiały dla integratorów</u><br><b>Profil zaufany</b><br>Już mamy <b>326366</b> profili zaufanych                                                                                                    |
|------------------------------------------------------------------------------------|----------------------------------------------------------------------------------------------------|----------------------------------------------------------------------------------------------------|----------------------------------------------------------------------------------------------------|
| Opłacenie mandatu<br>Opłacenie od mandatu<br>karnego                               | Geodezja i kartografia<br>• Prowadzenie ewidencji<br>gruntów i budynków<br>• Prowadzenie prac<br>geodezyjnych i<br>kartograficznych | Pomoc społeczna<br>• Dofinansowanie ze środków<br>Państwowego Funduszu<br>Rehabilitacji<br>• Ubezpieczenia społeczne | profil       Image: Comparison of the second second s |
| <u>Vultura, sport i</u><br><u>turystyka</u><br>Organizacja imprez<br><u>więcej</u> | <u>więcej</u>                                                                                                    |                                                                                                    | Lista adresów ESP<br>Skontaktuj się z nami<br>Do czego służy ta strona?<br>Tu załatwisz sprawy urzędowe przez<br>internet.                                                                                                    |

"Liderzy e – Rozwoju Podkarpacia"

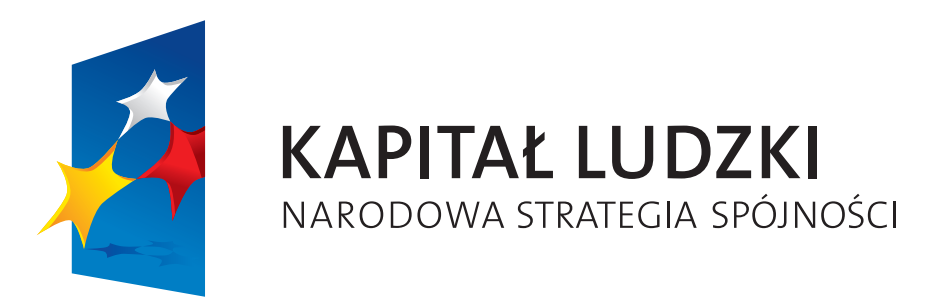

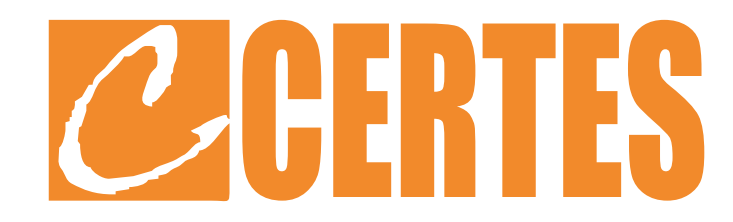

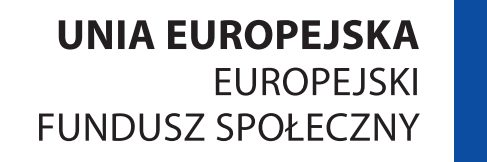

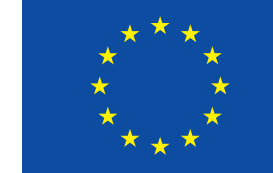

Na wyświetlonej liście spraw znajdź interesujące Cię zagadnienie. Załóżmy, że chcemy anulować termin egzaminu na prawo jazdy.

- Odnajdujemy na liście "Anulowanie ustalonego terminu egzaminu na prawo jazdy"
- Najeżdżamy kursorem
- Klikniamy w nazwę aby przejść do formularza.

| Szukaj w portalu ePUAP zdarzenie życiu, spra                    | wa, dokument lub nazwa urzędu                            | Szukaj                                      | <u>Alfabetyczna lista spraw</u><br><u>Więcej opcji wyszukiwania</u> |
|-----------------------------------------------------------------|----------------------------------------------------------|---------------------------------------------|---------------------------------------------------------------------|
| Lista spraw - <u>Moje konto</u> - <u>O ePUAP</u> -              | Profil zaufany Podmioty Publiczne                        | Pomoc Kontak                                | <u>kt Konfiguracia</u>                                              |
| Zdarzenia życiowe Alfabetycz a lista spraw                      | <u>Usługi dla administracji</u> <u>Inne klasyfikacje</u> | 2                                           |                                                                     |
| Jesteś w: <u>Strona główna</u> > <u>Lista sy aw</u> > Alfabetyc | zna lista spraw                                          |                                             |                                                                     |
| A B C Ć D E F G H I J K L M N O Ó P R                           | SŚTUWZŹŻ Wszystkie                                       | Do czego służ                               | y strona?                                                           |
| Α                                                               |                                                          | W serwisie załatwi                          | isz sprawy urzędowe<br>z wychodzenia z domu                         |
| <u>Akt prawny do ogłoszenia - przekazanie do RCL</u>            |                                                          | pizez internet, be                          | z wychodzenia z doliła                                              |
| Aktualizacia adresu email w stemie Powiadamiani                 | a                                                        | 100                                         |                                                                     |
| Aktualizacia numeru telefor komórkowego w Syste                 | emie Powiadamiania                                       | Jak znaleźć sp                              | orawę w ePUAP?                                                      |
| Aktywizacja zawodowa re <mark>s</mark> atriantów                |                                                          | Możesz skorzystac                           | ć z katalogu zdarzeń                                                |
| <u>Aktywowanie przez Minier Stwo Administracji i Cyfr</u>       | <u>yzacji funkcionalności ePUAP dla Podmiotu</u>         | <u>życiowych</u> zawiera<br>posegregowane w | ającego sprawy<br>g konkretnych sytuacji                            |

| <u>Publicznego</u><br><u>Anulowanie ustalonego terminu egzaminu na prawo jazdy</u><br><u>Awaryjna blokada profilu kandydata na kierowce</u>                                                | posegregowane wg konkretnych sytuacji<br>życiowych, których dotyczą.<br>Jeśli znasz dokładną nazwę sprawy,<br>możesz ją znaleźć na <u>alfabetycznej liście</u><br><u>spraw</u> lub wpisać jej nazwę w pole<br>wyszukiwania na górze strony. |
|----------------------------------------------------------------------------------------------------|----------------------------------------------------------------------------------------------------|
| B<br>Bonifikata od opłat rocznych z tytułu użytkowania wieczystego nieruchomości gruntowych                                                                                                | Możesz również znaleźć sprawę w <u>katalogu</u><br><u>tematycznym spraw</u> lub według <u>podziału</u><br><u>terytorialnego</u>                                                                                                    |
| C<br>Czasowa rejestracja pojazdu                                                                                                    | Sprawy w Twojej miejscowości                                                                                                    |
| <u>Czasowe wycofanie pojazdu z ruchu oraz przedłużenie lub skrócenie okresu czasowego wycofania</u><br>pojazdu z ruchu                                                                     | Informację, jak załatwić daną sprawę w<br>Twoim miejscu zamieszkania zawsze<br>znajdziesz w szczegółowym opisie każdej<br>sprawy.                                                                                                    |
| D                                                                                                    |                                                                                                    |
| <u>Decyzja administracyjna Generalnego Inspektora Ochrony Danych Osobowych (GIODO), dotycząca</u><br>przywrócenia stanu zgodnego z prawem.<br><u>Decyzja komisji rekrutacyjnej uczelni</u> | Potrzebujesz pomocy?<br>Skontaktuj się z nami                                                                                                    |
| Desuzia na nadanje i umjeszczenie w pojeździe cech identufikacyjnych i wykonanie tabliczki                                                                                                 |                                                                                                    |

"Liderzy e – Rozwoju Podkarpacia"

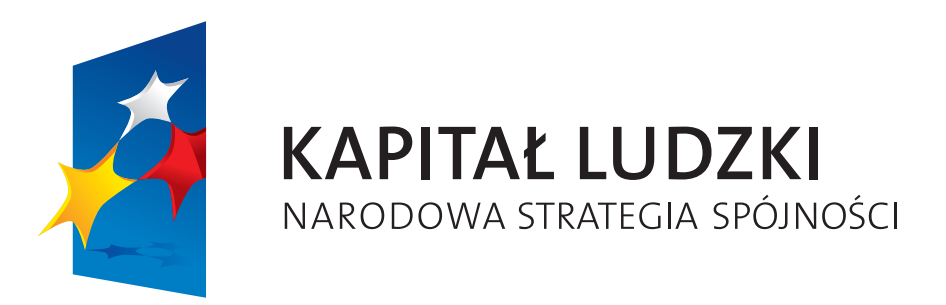

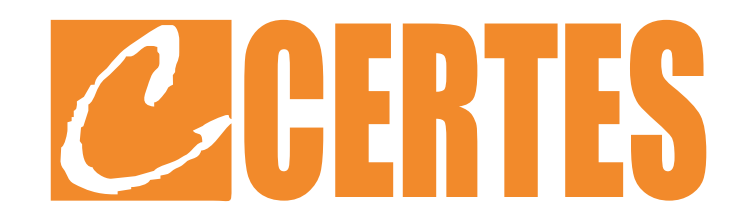

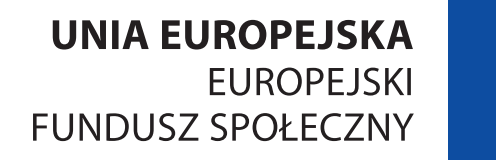

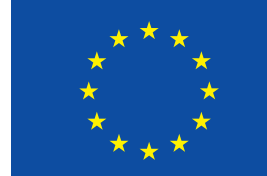

## Wypełnianie formularza

Aby wypełnić formularz wskaż najpierw urząd, do którego kierujesz pismo. Możesz to zrobić przez wpisanie miejscowości w której znajduje się dana jednostka lub wybór jednostki z listy.

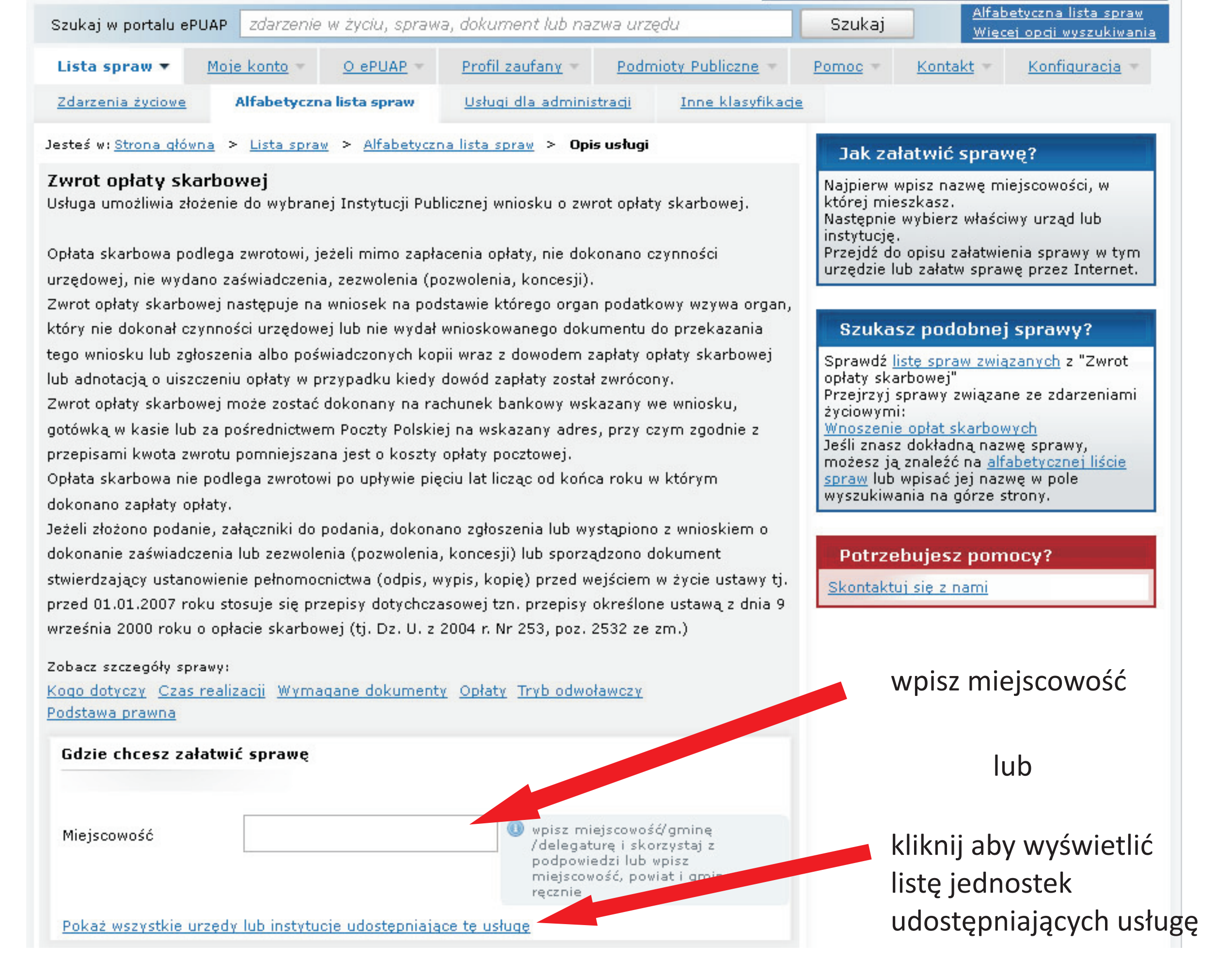

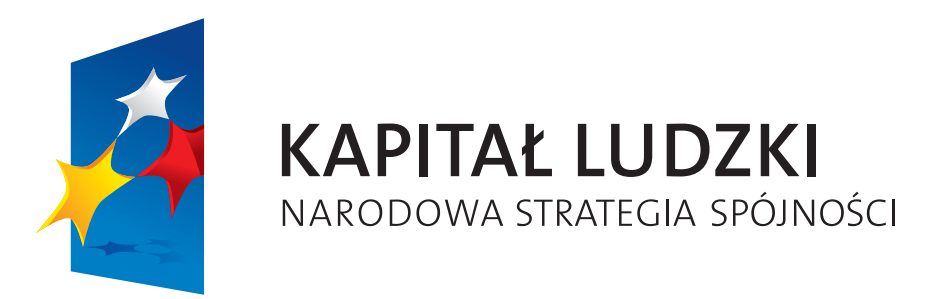

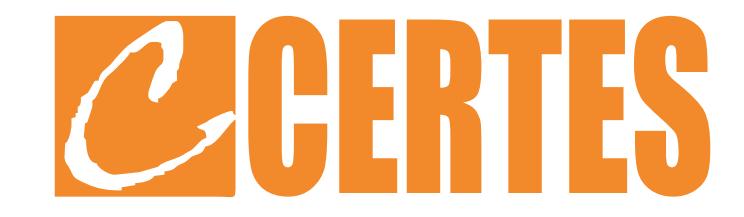

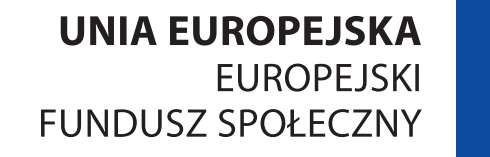

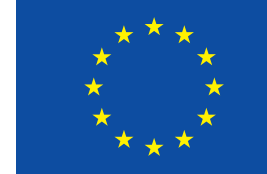

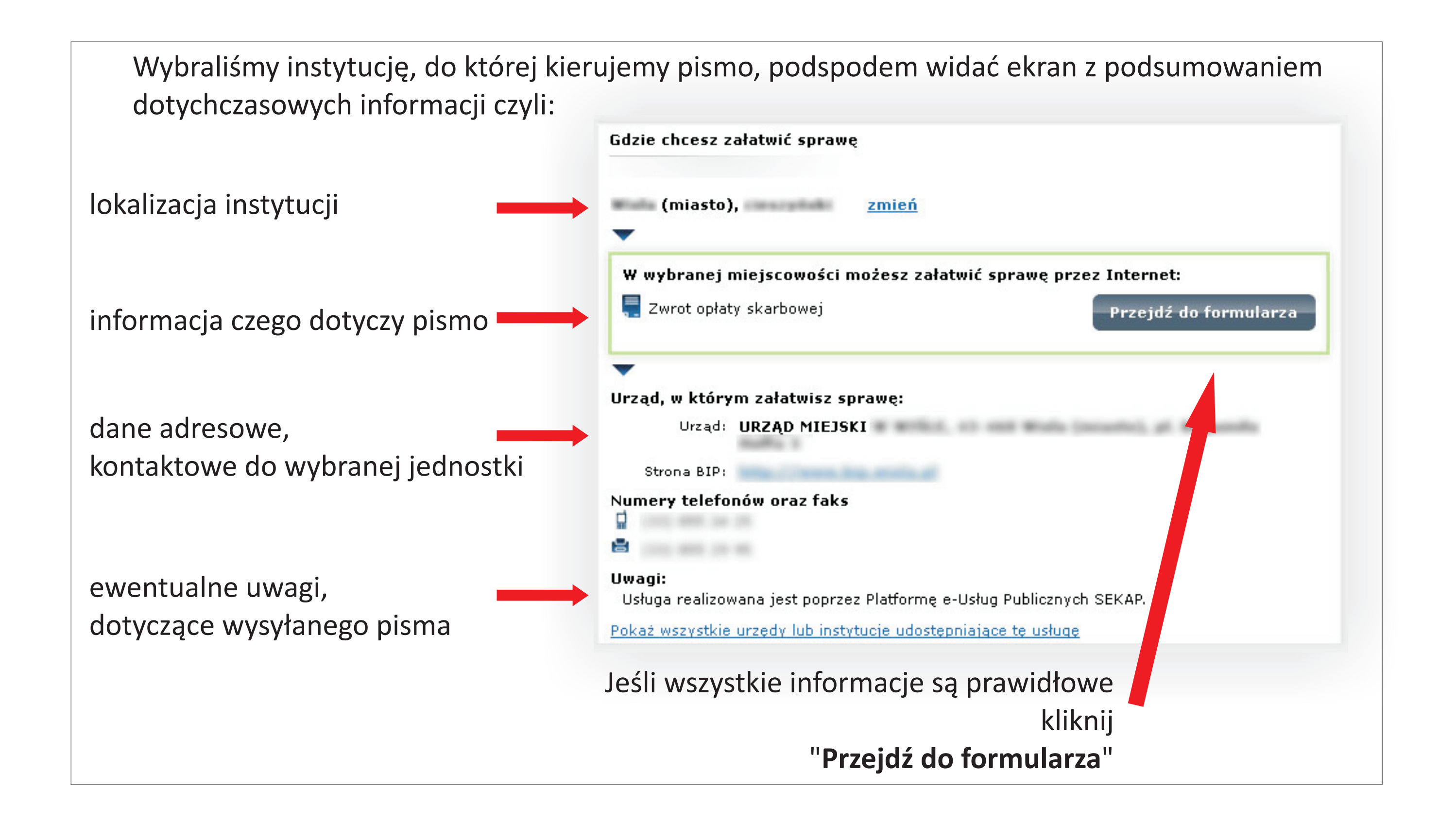

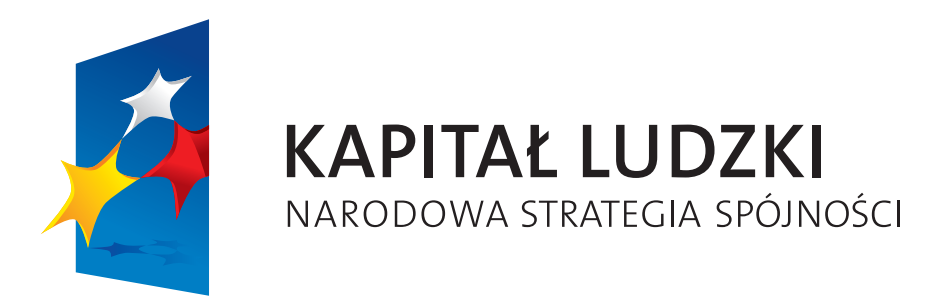

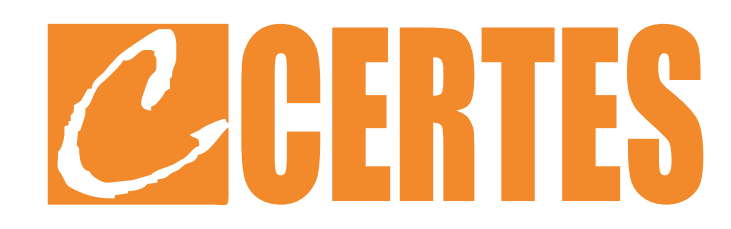

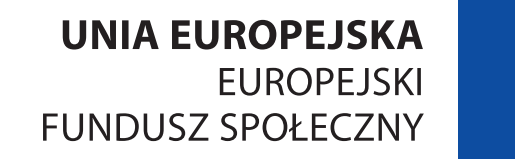

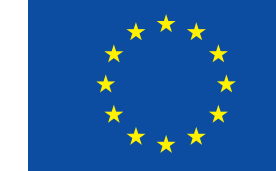

|                                         | ePUAP zdarzenie w                                                                          | v życiu, sprawa                      | a, dokument lub        | nazwa urzędu         | Szukaj                                                                                                    | Więcej opcji wyszukiwa                                                                                                    |
|-----------------------------------------|--------------------------------------------------------------------------------------------|--------------------------------------|------------------------|----------------------|----------------------------------------------------------------------------------------------------|----------------------------------------------------------------------------------------------------|
| Lista spraw 💌                           | Moje konto 🔻 🕐                                                                             | ePUAP · ·                            | Profil zaufany 👻       | Podmioty Publicz     | ne · Pomoc ·                                                                                                | Kontakt =                                                                                                    |
| Konfiguracia 🔻                          |                                                                                            |                                      |                        |                      |                                                                                                    |                                                                                                    |
| Moje dokumenty                          | Zarządzanie konter                                                                         | m <u>Moje pr</u>                     | ofile zaufane          |                      |                                                                                                    |                                                                                                    |
| Jesteś w: <u>Strona gł</u>              | <u>ówna</u> ≻ <u>Moje konto</u> ≻                                                          | Moje dokumer                         | nty > <u>Robocze</u> > | Kreator wysyłania do | okumentu                                                                                                    |                                                                                                    |
|                                         |                                                                                            |                                      |                        |                      |                                                                                                    |                                                                                                    |
| Powrót do folderu                       | dokumentów roboczy                                                                         | <u>ich</u>                           |                        |                      |                                                                                                    |                                                                                                    |
| Kreator wysyła                          | nia dokumentu                                                                              |                                      |                        |                      |                                                                                                    |                                                                                                    |
|                                         |                                                                                            |                                      |                        |                      |                                                                                                    |                                                                                                    |
| Wimetro                                 | ianie dokumentu                                                                            |                                      | Podalad i              | podpis               | ► Whee                                                                                                    | stanie dokumentu                                                                                                    |
| Wypełni                                 | ianie dokumentu                                                                            | ×.                                   | Podgląd i              | podpis               | Wys                                                                                                    | anie dokumentu                                                                                                    |
| Wypełni                                 | ianie dokumentu                                                                            | •                                    | Podgląd i              | podpis               | Wys                                                                                                    | stanie dokumentu                                                                                                    |
| Wypełni                                 | ianie dokumentu                                                                            |                                      | Podgląd i              | podpis               | Wys                                                                                                    | stanie dokumentu<br><u>pokaż opcje zaawansowa</u>                                                                                          |
| Wypełni                                 | ianie dokumentu                                                                            |                                      | Podgląd i              | podpis               | Wys                                                                                                    | stanie dokumentu<br>pokaż opcje zaawansowa                                                                                                 |
| Wypełni<br>Odbiorca doku                | ianie dokumentu<br>umentu                                                                  |                                      | Podgląd i              | podpis               | Wys<br>Jak załatwić                                                                                         | stanie dokumentu<br>pokaż opcje zaawansowa<br>sprawę online?                                                                               |
| Odbiorca doku                           | umentu                                                                                     |                                      | Podgląd i              | podpis               | Wys<br>Jak załatwić<br>1. Wypełnij forr<br>jeśli wymagane                                                   | stanie dokumentu<br><u>pokaż opcje zaawansowa</u><br><b>sprawę online?</b><br>mularz i dodaj załączniki                                    |
| Odbiorca doku                           | umentu<br>RZAD MIASTA                                                                      |                                      | Podgląd i              | podpis               | Wys<br>Jak załatwić<br>1. Wypełnij form<br>jeśli wymagane<br>2. Następnie do<br>wymagana                    | stanie dokumentu<br><u>pokaż opcje zaawansowa</u><br><b>sprawę online?</b><br>mularz i dodaj załączniki<br>okonaj opłaty jeśli             |
| Odbiorca doku<br>Do: UF<br><u>zmień</u> | umentu<br>RZĄD MIASTA<br>odbiorce pokażadre                                                | es skrytki                           | Podgląd i              | podpis               | Wys<br>Jak załatwić<br>1. Wypełnij form<br>jeśli wymagane<br>2. Następnie do<br>wymagana<br>3. Przejdź do n | stanie dokumentu<br><u>pokaż opcje zaawansowa</u><br>sprawę online?<br>mularz i dodaj załączniki<br>okonaj opłaty jeśli<br>astępnego kroku |
| Odbiorca dok<br>Do: UF<br><u>zmień</u>  | ianie dokumentu<br>umentu<br>RZĄD MIASTA<br>odbiorcę pokażadre<br>Ibiorca, do którego zost | <u>es skrytki</u><br>anie wysłany do | Podgląd i              | podpis               | Wys<br>Jak załatwić<br>1. Wypełnij form<br>jeśli wymagane<br>2. Następnie do<br>wymagana<br>3. Przejdź do n | stępnego kroku                                                                                                    |
| Odbiorca dok<br>Do: UF<br><u>zmień</u>  | ianie dokumentu<br>umentu<br>RZĄD MIASTA<br>odbiorcę pokażadre<br>Ibiorca, do którego zost | <u>es skrytki</u><br>anie wysłany do | Podgląd i              | podpis               | Wys<br>Jak załatwić<br>1. Wypełnij form<br>jeśli wymagane<br>2. Następnie do<br>wymagana<br>3. Przejdź do n | stępnego kroku                                                                                                    |

| Imię                       | Θ |            |
|----------------------------|---|------------|
|                            |   | Zapisano   |
| Zatrudnienie               |   |            |
| 9                          | 0 |            |
| Kod pocztowy i miejscowość |   |            |
|                            | Θ |            |
| Adres                      |   |            |
|                            |   |            |
| Data urodzenia             |   | Wukreślono |

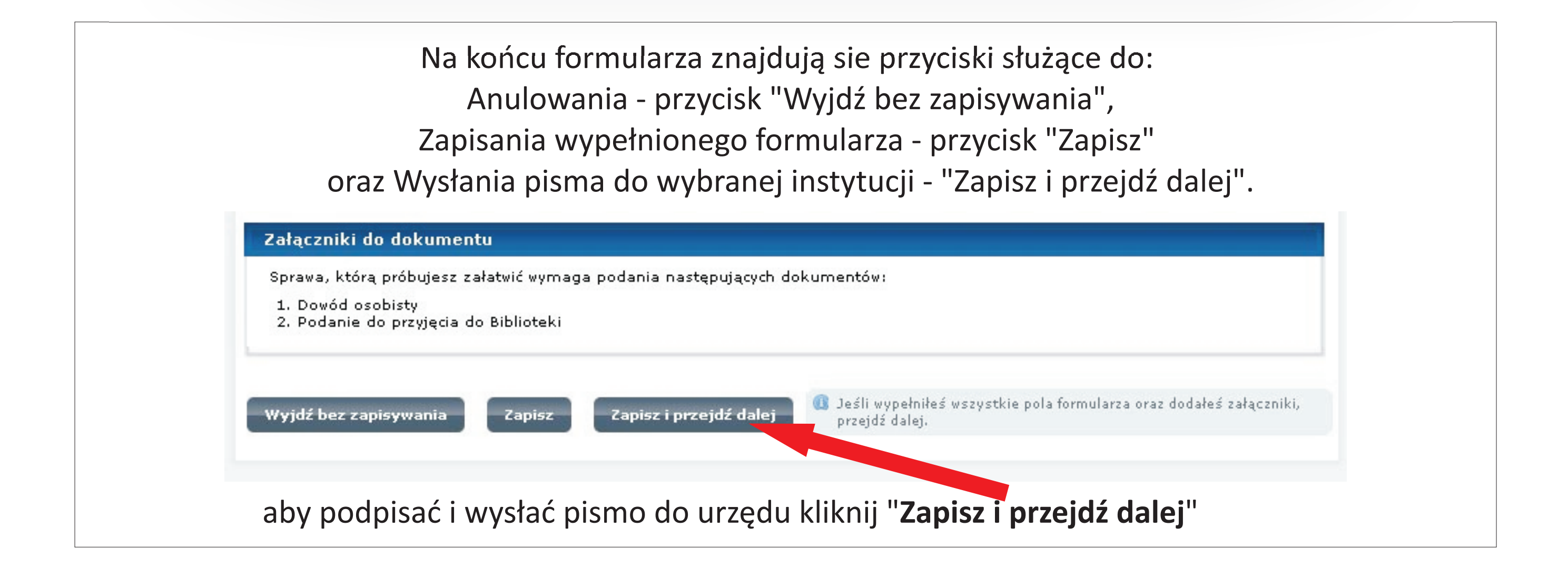

## "Liderzy e – Rozwoju Podkarpacia"

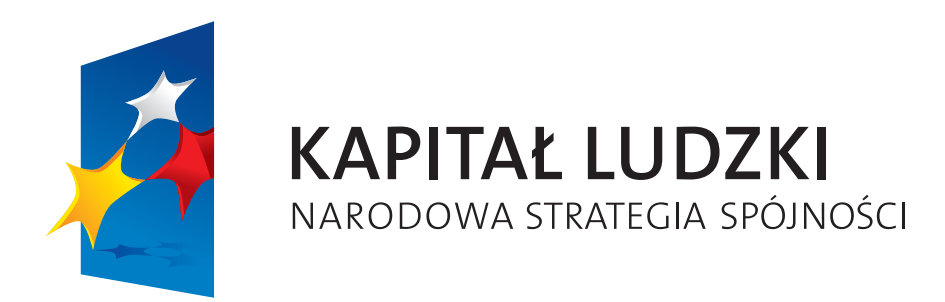

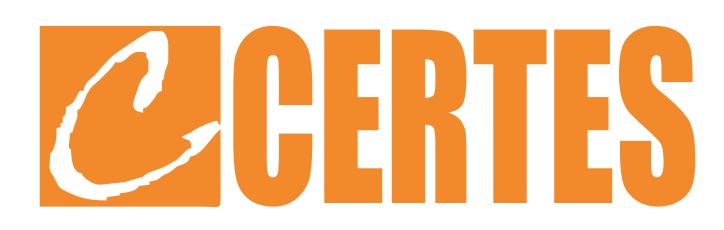

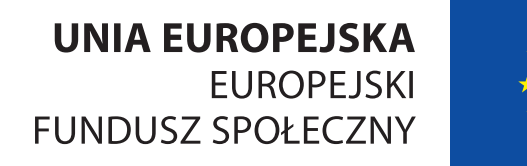

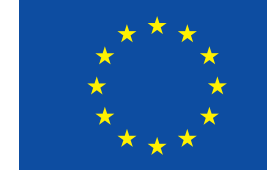

## Podpisywanie dokumentu.

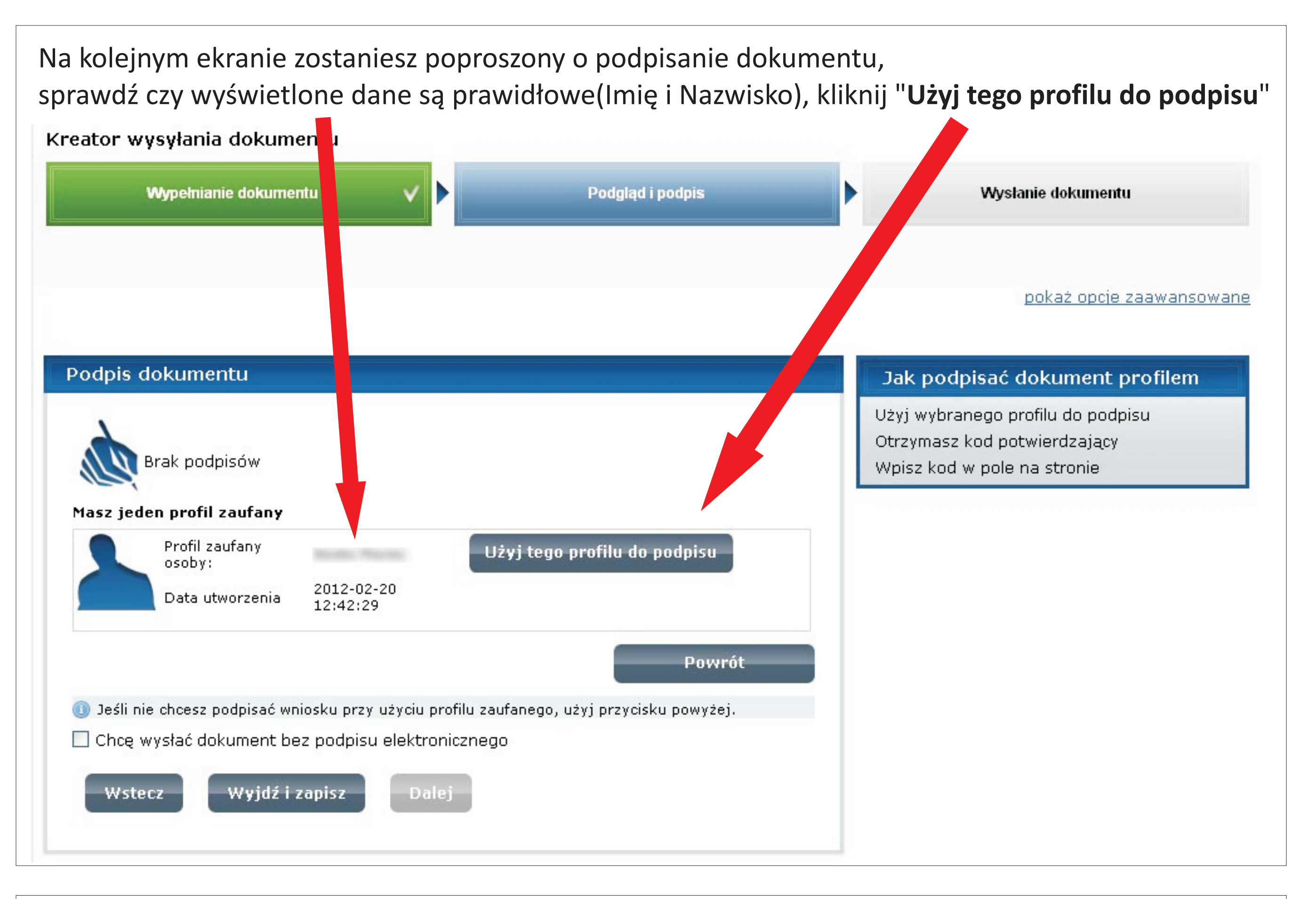

Potwierdź chęć podpisu dokumentu profilem zaufanym, kliknij "**Podpisz profilem zaufanym**" jeśli posiadasz płatny certyfikat możesz wybrać opcję "Podpisz certyfikatem"

| I. S   Brak podpisów   Kolejne podpisy   Podpisz profilem zaufanym   Podpisz certyfikatem. Co to znaczy? ©   Chcę wysłać dokument bez podpisu elektronicznego   Wstecz   Wyjdź i zapisz   Dalej | prawdź czy dobrze wypełniłeś pola,<br>lałeś załączniki i wniosłeś opłaty.<br>lożesz podpisać dokument przy pomocy<br>tyfikatu. |
|----------------------------------------------------------------------------------------------------|----------------------------------------------------------------------------------------------------|
| <ul> <li>Podpisz certyfikatem. Co to znaczy? </li> <li>Chcę wysłać dokument bez podpisu elektronicznego</li> <li>Wstecz Wyjdź i zapisz Dalej</li> </ul>                                         |                                                                                                    |
| Wstecz Wyjdź i zapisz Dalej                                                                                                    |                                                                                                    |
|                                                                                                    |                                                                                                    |
| dbiorca dokumentu                                                                                                    |                                                                                                    |
| Do: URZĄD MIASTA                                                                                                    |                                                                                                    |
| zmień odbiorcę pokaż adres skrytki                                                                                                    |                                                                                                    |
| 🕕 Odbiorca, do którego zostanie wysłany dokument.                                                                                                    |                                                                                                    |

"Liderzy e – Rozwoju Podkarpacia"

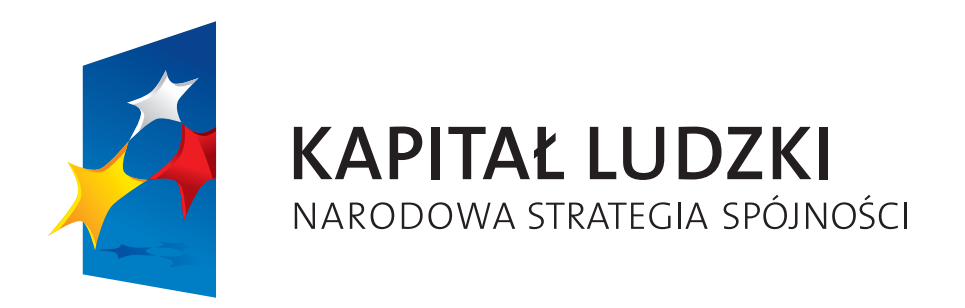

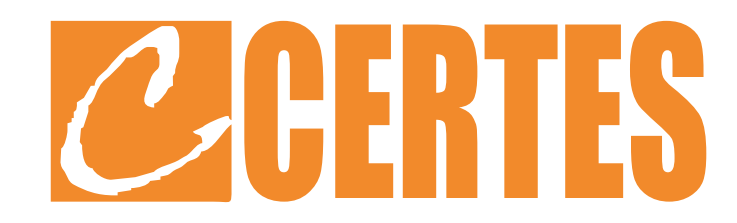

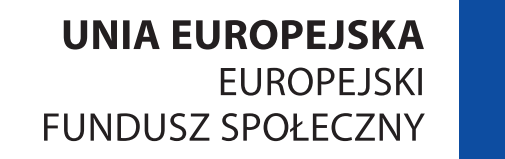

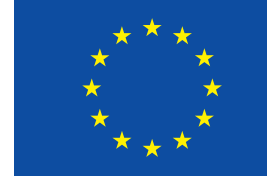

Weryfikacja podpisu.

Na adres e-mail, który podałeś podczas zakładania profilu zaufanego zostało wysłane jednorazowe hasło (sytuacja analogiczna do wykonywania przelewu bankowego z konta internetowego), zaloguj się na swój e-mail, skopiuj i wklej lub przepisz otrzymane hasło, kliknij "Zatwierdź". Podpis dokumentu Jak podp' ać dokument profilem ranego profilu do podpisu Użyj w Ot , masz kod potwierdzający Brak podpisów vpisz kod w pole na stronie Musisz potwierdzić podpis Podpisanie wniosku wymaga dodatkowej a koryzacji. Na adres e-mail, który został wysłany podczas rejestracji profilu został właśnie wysłana wiadomość zawierał potwierdzenia. Sprawdź wiadomość, a rostępnie wpisz ten kod w pole poniżej кod Podaj kod nr 1 z dn. 2014-12-01: Zatwierdź Nie otrzymałeś kodu? Sprawdź co zrobić Powrót 🕕 Jeśli nie chcesz podpisać wniosku przy użyciu profilu zaufanego, użyj przycisku powyżej. 🔲 Chcę wysłać dokument bez podpisu elektronicznego Wyjdź i zapisz Wstecz Dalej

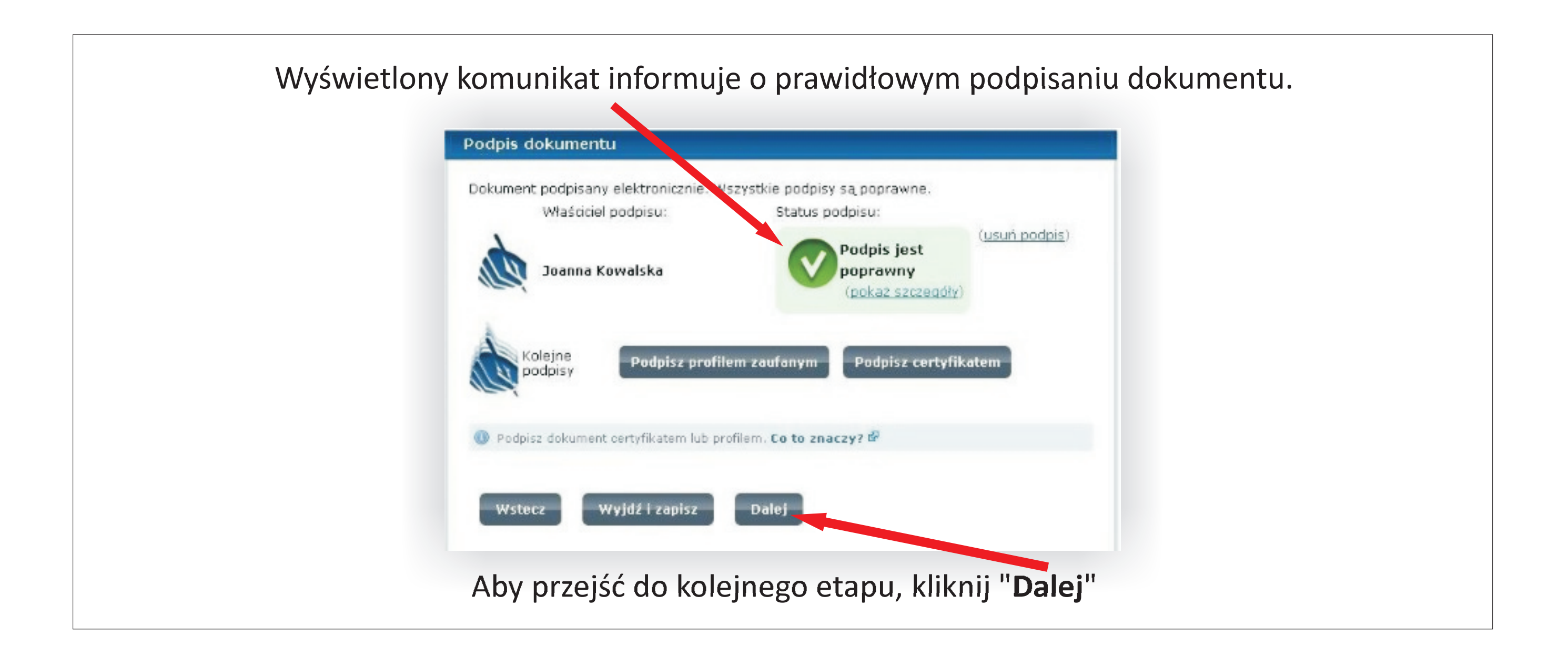

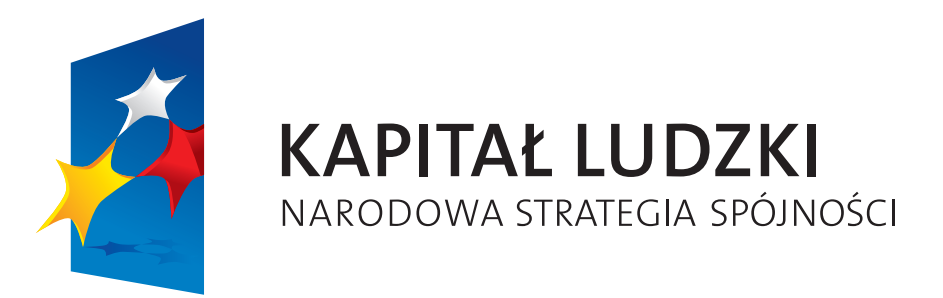

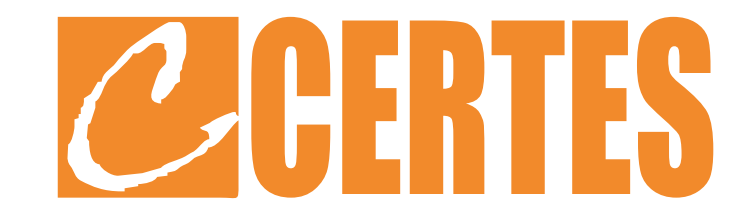

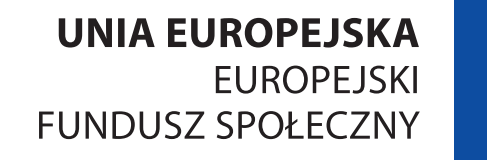

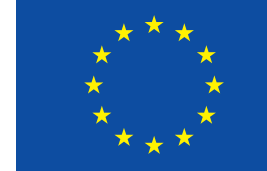

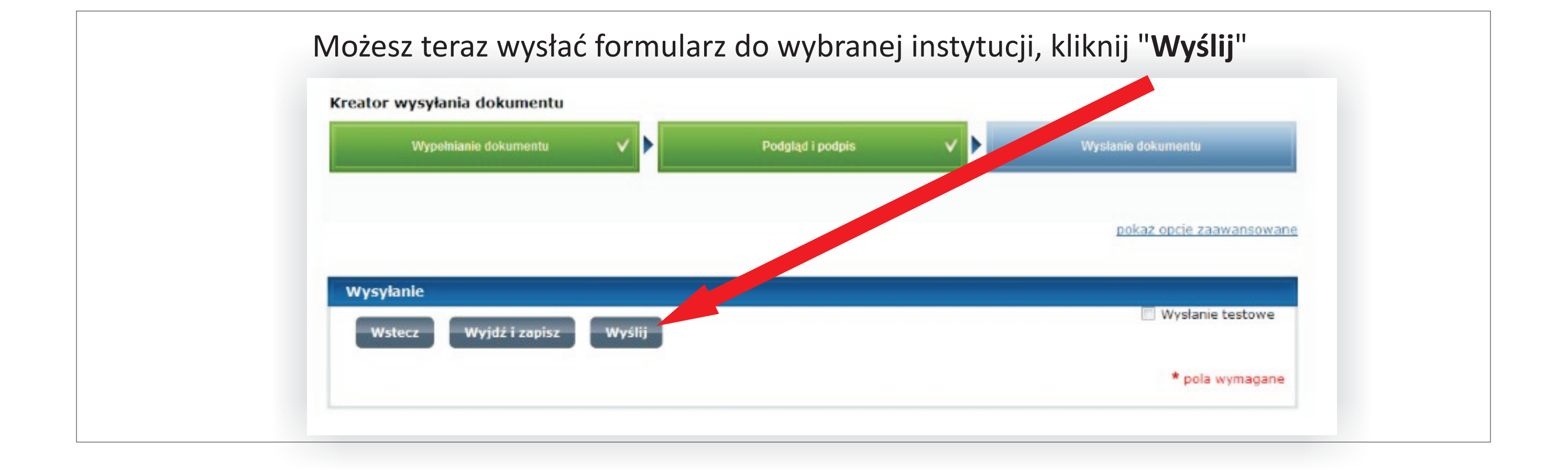

Wyświetlony komunikat informuje o prawidłowym podpisaniu

i przesłaniu dokumentu do wskazanej instytucji.

Dokument "Wniosek\_o\_dopisanie\_do\_spisu\_wyborcow.xml" został pomyślnie wysłany (w trybie przedłożenia) na adres "/t1yc7gh25b/skrytka". Dokument został przyjęty., wystawiono UPP.

Przejdź do dokumentów wysłanych

Wysyłanie

Przejdź do dokumentów wysłanych